進入 <u>www.cyberquote.com.hk</u> → 報價服務 → 立即開戶

#### 然後填寫網上申請表。

| CQ.                       | CyberQuote.   | com.hk |                 | 報價服務                     | MetaStock® | 聯絡我們 | 9 瓢 简 | En 登2  |
|---------------------------|---------------|--------|-----------------|--------------------------|------------|------|-------|--------|
|                           |               |        |                 |                          | 月辰君        | 統計劃  | 立即開戶  | 表格下載   |
| 個人資料                      | 服務計劃          | 非專業用戶  | 確認              | 接受及同意                    |            |      |       | -      |
| 用戶姓名*                     |               |        |                 |                          |            |      |       |        |
| 先生 💌                      |               |        |                 |                          |            |      |       |        |
| 雇主的名稱*                    |               |        |                 |                          |            |      |       |        |
|                           |               |        |                 |                          |            |      |       |        |
| <b>赎</b> 位*               |               |        |                 |                          |            |      |       |        |
| <b>븱絡地</b> 址 <sup>*</sup> |               |        |                 |                          |            |      |       |        |
| 國家/地區代碼                   | <b>聯絡電話</b> * |        |                 |                          |            |      |       |        |
|                           |               |        |                 |                          |            |      |       |        |
| <b>毛郵</b> *               |               |        |                 |                          |            |      |       |        |
|                           |               |        |                 |                          |            |      |       |        |
|                           |               |        |                 |                          |            |      |       | 一<br>千 |
|                           |               | Сору   | rright © 2014 ( | CyberQuote (HK) Ltd 。 版相 | 雚所有 不得轉載。  |      |       |        |
|                           |               |        |                 | 免責聲明                     |            |      |       |        |

# 步驟 2

選擇服務計劃、付款代理人 及 服務開始日期。

| $\mathbb{C}\mathbb{Q}$ CyberQuote.com.hk                                                                                                   | 報價服務                                                                        | MetaSto                      | ck® 聯絡訊                           | 划 彩 简                  | En 登入                |
|----------------------------------------------------------------------------------------------------|-----------------------------------------------------------------------------|------------------------------|-----------------------------------|------------------------|----------------------|
|                                                                                                    |                                                                             |                              | 服務計劃                              | 立即開戶                   | 表格下載                 |
| 個人資料 服務計劃 非專業用戶                                                                                                    | 確認 接受及同意                                                                    |                              |                                   | ÷                      | 5                    |
| <ul> <li>訂問</li> <li>● 專業用戶</li> <li>● 非專業用戶</li> <li>股票市場(您可以選擇多於一項。)</li> <li>✓ 美國股票報價</li> <li>✓ 其他市場股票報價</li> <li>付款代理人(券商)</li> </ul> |                                                                             | ×                            | 寸款代理人(券)                          | 新) <b>帳</b> 號          |                      |
| 服務開始日期                                                                                                    |                                                                             |                              |                                   |                        | 41                   |
| 8/2014                                                                                                    |                                                                             |                              |                                   |                        |                      |
|                                                                                                    |                                                                             |                              |                                   | E                      | 上一步(下一步)             |
| Cc                                                                                                    | pyright © 2014 CyberQuote (HK) Ltd。 版權                                      | 師有 不得轉調                      | <u>ئ</u> ر •                      |                        |                      |
| 投資者應注意,投資涉及風險,股票價格可升可跌,<br>不存在有招攬任何買賣的企圖。我們會於可能及能力<br>何因們                                                                                  | 免责聲明<br>甚至可能會變成毫無價值。買賣證券並不一知<br>的範圍之內盡力確保數據及所載資料的完整及<br>用此等數據及所載資料,而直接或間接導致 | 定能夠獲利,」<br>支準確,但並┘<br>的任何損失及 | <u>並且</u> 存在著損失<br>下保證絕對準確<br>責任。 | 可能。此等數據及所<br>無誤。而且我們並不 | 載資料只作參考,<br>保証及不會負上任 |

### 步驟 3

填寫問卷

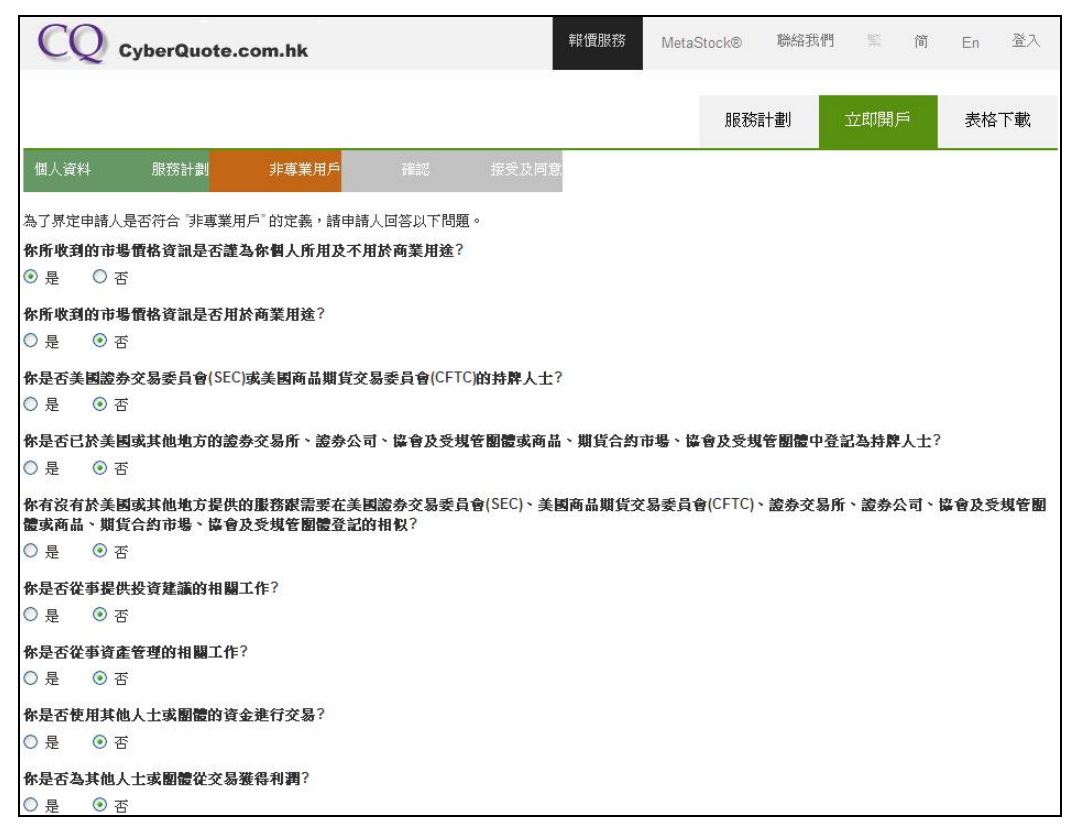

### 步驟 4

核對已填寫的資料

| CQ                       | CyberQuote.                     | com.hk         |    | <b>新</b> 報價服務 | MetaStock® 聯絡 | 我們 黨 简 | En 登入 |
|--------------------------|---------------------------------|----------------|----|---------------|---------------|--------|-------|
|                          |                                 |                |    |               | 服務計劃          | 立即開戶   | 表格下載  |
| 個人資料                     | 服務計劃                            | 非專業用戶          | 確認 | 接受及同意         |               |        |       |
|                          | 2                               |                |    |               |               |        |       |
| 個人資料                     | ł                               |                |    |               |               |        |       |
| <b>用戶姓名</b> *<br>[先生] [0 | han Tai Man]                    |                |    |               |               |        |       |
| 雇主的名稱*                   |                                 |                |    |               |               |        |       |
| [CyberQuote (H           | K) Ltd.]                        |                |    |               |               |        |       |
| 職位*                      |                                 |                |    |               |               |        |       |
| [Customer Serv           | ices Officer]                   |                |    |               |               |        |       |
| 聯絡地址*                    |                                 |                |    |               |               |        |       |
| [11/F United Ce          | ntre, 95 Queenswa               | ay, Hong Kong] |    |               |               |        |       |
| 國家/地區代碼                  | <mark>帶</mark> 絡電話 <sup>*</sup> |                |    |               |               |        |       |

## 步驟 5

#### 同意條款後便完成申請

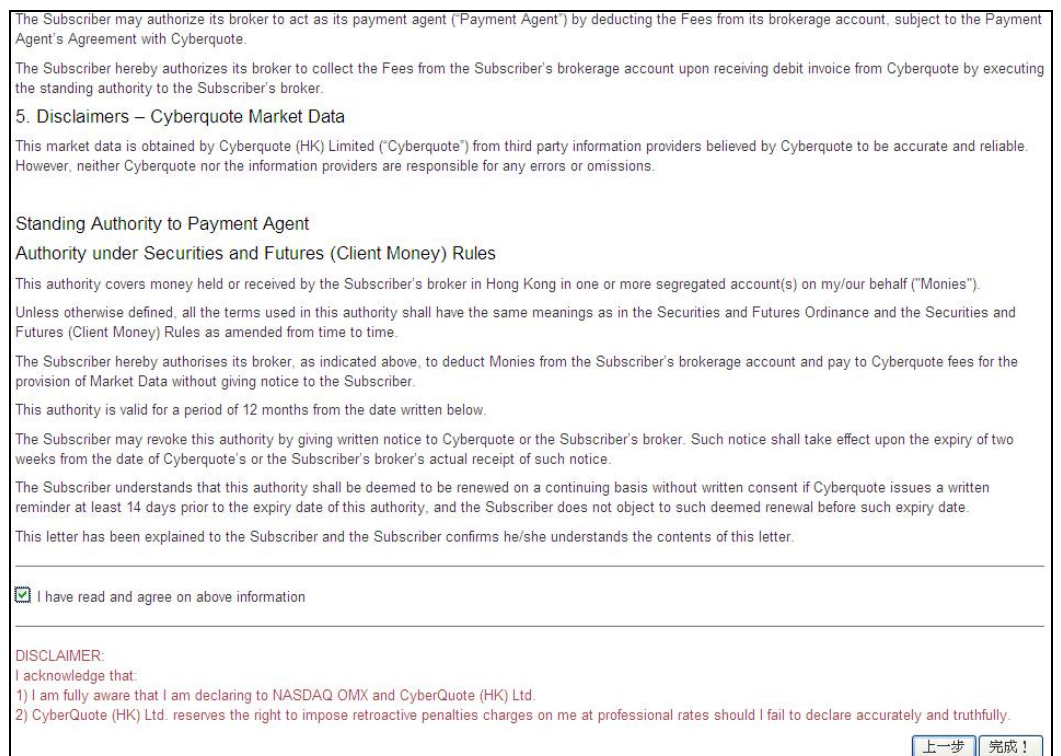

# 步驟 6

當收到密碼後,登入交易平台,然後選擇美國市場。

| 美殿、英殿                                                | 及加拿大股佣金將按每                                                        | 軍成交的買賣指令獨立        | <b>収取,不</b> 會                                                                            | 合併計算。 | 最新外國 | 股票優惠計劃 | 現己推 |
|------------------------------------------------------|-------------------------------------------------------------------|-------------------|------------------------------------------------------------------------------------------|-------|------|--------|-----|
|                                                      |                                                                   | 報價視窗              |                                                                                          |       |      |        |     |
| 加拿大<br>US (OTC)<br>美國<br>英國<br>蒙國<br>蒙洲<br>愛爾蘭<br>芬蘭 | 今天完成的交易                                                           | 昨天完成的交易           | 倉底                                                                                       | 有戶資料  | 更新   | 服務簡介   | 使月  |
| 唐ू<br>土耳其<br>處理中的交易<br>市場:所有ī                        | 易 (請按更新鍵更新<br>新場 <mark>▼                                  </mark> | 所下達指示之進属<br>▼ 買法: | <u>(</u> )<br>()<br>()<br>()<br>()<br>()<br>()<br>()<br>()<br>()<br>()<br>()<br>()<br>() |       | 觀看   | 直通ī    | 节場  |

輸入登入名稱及密碼

| 美國 🔻               |                                                      | Please           | Select      |                             | YBERQ<br>IARKET     | 慣視窗<br>設定<br>DATA | 投資組合 <u>1</u> ]      | 2 3             |      |
|--------------------|------------------------------------------------------|------------------|-------------|-----------------------------|---------------------|-------------------|----------------------|-----------------|------|
|                    |                                                      |                  |             | 登入名稱:<br>登入密碼:              |                     | 確定                | ]                    |                 |      |
| 處理中交易              | 今天完成的交易                                              | 昨天完成的交易          | Copyr<br>合底 | ight @ 2013 CyberQu<br>客戶咨料 | oote (HK) Ltd<br>更新 | 。版權所有不得<br>服務簡介   | • <b>榑載。</b><br>使用手冊 | 道瓊斯即時新聞         | 外    |
| 處理中的交易<br>市場: 所有市地 | (請拨更新鍵更新<br>→<br>★<br>★<br>★<br>★<br>★<br>ま ·<br>All | 〒達指示之進展<br>▼ 買祐: |             |                             | 觀看                  | 直通                | 市場 - Direct          | Market Access ( | Drde |

# 步驟 8

登入成功後便能看到美股報價。

| DIA         SPDR DJIA Trust         170.3800         +0.0900         +0.05         0.7         170.4600         170.5300         0.2         170.5100         170.9100         169.7800           SPDR S&P 500 ETF Trust         197.2300         -0.3700         -0.19         0.1         197.2700         197.3300         0.4         197.7200         198.1000         166.3600           QQQ         Powershares QQQ Madaq         9.5510         -0.330         0.34         0.5         9.56.80         95.770         1         9.5800         94.830           C         CTTIGROUP INC         49.2900         +0.8700         +1.80         0.4         49.2800         49.330         0.2         48.8200         48.8200         48.8200           BAC         Bank of America Corp         15.810         +0.2400         +1.54         1.9         15.8800         15.8800         15.8500         15.6600           AIG         American International Grov         55.0500         -0.090         -0.02         0.1         83.800         58.5700         55.200         54.8850           GOOG GOOGLE INC-CLC         58.440         -0.880         -0.22         0.2         35.410         35.480         35.520         35.720         35.740         35.720 <th>代號</th> <th>股票名稱</th> <th>現價</th> <th>升跌</th> <th>升跌%</th> <th>買量(千</th> <th>)買入</th> <th>沽出</th> <th>沾量(千</th> <th>)開市價</th> <th>最高價</th> <th>最低價</th> <th></th> <th></th>                                            | 代號   | 股票名稱                       | 現價       | 升跌      | 升跌%   | 買量(千 | )買入      | 沽出       | 沾量(千 | )開市價     | 最高價      | 最低價      |      |   |
|----------------------------------------------------------------------------------------------------|------|----------------------------|----------|---------|-------|------|----------|----------|------|----------|----------|----------|------|---|
| SPY       SPDR S&P 500 ETF Trust       197.200       -0.3700       -0.19       0.1       197.2700       197.3300       0.4       197.7200       198.1000       196.3600         QQQ       Powershares QQQ Maskaq 1       95.510       -0.330       -0.34       0.5       95.680       95.770       1       95.980       96.130       94.830         C       CTTIGROUP INC       49.2900       +0.8700       +1.80       0.4       49.2800       49.300       0.2       48.8200       94.830         BAC       Bank of America Corp       15.8100       +0.2400       +1.54       1.9       15.8800       15.8500       15.8500       15.8500       15.8500       15.8500       15.8500       15.8500       15.8500       15.8500       15.8500       15.8500       15.8500       15.8500       15.8500       15.8500       15.8500       15.8500       15.8500       15.8500       15.8500       15.8500       15.8500       15.8500       15.8500       15.8500       15.8500       15.8500       15.8500       15.8500       15.8500       15.8500       15.8500       15.8500       15.8500       15.8500       15.8500       15.8500       15.8500       15.8500       15.8500       15.8500       15.8500       15.8500       15.8500                                                                                                    | DIA  | SPDR DJIA Trust            | 170.3800 | +0.0900 | +0.05 | 0.7  | 170.4600 | 170.5500 | 0.2  | 170.5100 | 170.9100 | 169.7800 |      |   |
| QQQ         Powershares QQQ Masdaq 1         95.510         -0.330         -0.34         0.5         95.680         95.770         1         95.980         96.130         94.830           C         CTTIGROUP INC         49.2900         +0.8700         +1.80         0.4         49.2800         49.3300         0.2         48.8200         49.4600         48.8200           BAC         Bank of America Corp         15.8100         +0.2400         +1.54         1.9         15.8800         15.8500         15.8500         15.8500         15.8500         15.8500         15.8500         55.1200         54.8850           AIC         American International Grov         55.0500         -0.090         -0.22         53.0400         55.1700         0.3         55.120         54.8850           GOOG GOOGLE INC-CLC         584.780         -0.090         -0.25         0.2         34.810         34.820         0.5         35.720         35.940         35.200           MIXIN         Amazon com Inc.         354.440         -0.880         -0.25         0.2         34.810         34.820         0.3         35.720         35.940         35.200           Y is a inc-Class A Shrs         221.7800         +0.7500         +0.34         0.1                                                                                                    | SPY  | SPDR S&P 500 ETF Trust     | 197.2300 | -0.3700 | -0.19 | 0.1  | 197.2700 | 197.3300 | 0.4  | 197.7200 | 198.1000 | 196.3600 |      |   |
| C         CITIGROUP INC         49.2900         +0.8700         +1.80         0.4         49.2800         49.300         0.2         48.8200         49.4600         48.8200           BAC         Bank of American International Grov         15.8100         +0.2400         +1.54         1.9         15.8800         15.8900         17.8         15.7500         15.8500         15.6600           AIG         American International Grov         55.0500         -0.0500         -0.090         2.2         55.400         55.1200         55.5200         54.8850           GOOG GOGLE INC-CL C         584.780         -0.090         -0.025         0.2         34.810         34.820         0.1         35.710         35.804         57.6560           YHOO         Yakoot Inc.         35.610         -0.090         -0.25         0.2         34.810         34.820         0.5         35.720         35.940         35.200           MIXIN         Amazon.com Inc.         35.440         -0.880         -0.25         0.2         34.010         34.820         0.2         35.720         35.950         349.400         34.820         34.820         0.2         35.720         35.950         349.400         34.820         34.820         0.2         35.720                                                                                                    | 000  | Powershares QQQ Nasdag     | 95.510   | -0.330  | -0.34 | 0.5  | 95.680   | 95.770   | 1    | 95.980   | 96.130   | 94.830   |      |   |
| BAC         Bank of America Corp         15 8100         +0.2400         +1.54         1.9         15 8800         15 8900         17.8         15.7500         15 8500         15 6600           AIG         American International Gros         55 0500         -0.0500         -0.090         2.2         55 0400         55 1700         0.3         55 1200         55 8500         54 8850           GOOG         GOOGLE INC-CL C         584.780         -0.090         -0.02         0.1         583.600         587.740         585.804         575.5200         54 8850           GOOGL GOOGLE INC-CL C         584.780         -0.090         -0.02         0.1         583.600         587.740         585.804         576.560           VHOO         Yahoo         Inc.         35.610         -0.090         -0.25         0.2         34.810         34.820         0.5         35.720         35.940         35.200           AMazon         orm Inc.         354.440         -0.880         -0.25         0.2         354.010         354.880         0.2         35.720         35.950         349.400         32.16700         221.6700         221.8700         20.2         35.910         35.810         35.910         35.910         35.910         35.910 </th <th>C</th> <th>CITIGROUP INC</th> <th>49.2900</th> <th>+0.8700</th> <th>+1.80</th> <th>0.4</th> <th>49.2800</th> <th>49.3300</th> <th>0.2</th> <th>48.8200</th> <th>49.4600</th> <th>48.8200</th> <th></th> <th></th> | C    | CITIGROUP INC              | 49.2900  | +0.8700 | +1.80 | 0.4  | 49.2800  | 49.3300  | 0.2  | 48.8200  | 49.4600  | 48.8200  |      |   |
| AIC         American International Grov S5.0500         -0.0500         -0.09         2.2         55.0400         55.1700         0.3         55.1200         55.5200         54.8850           GOOG         GOOGLE INC-CL C         584.780         -0.090         -0.02         0.1         583.600         584.740         0.1         585.740         585.804         576.560           YHOQ         Yahool Inc.         354.40         -0.080         -0.25         0.2         34.810         34.820         0.5         357.20         35.590         349.400           MIZN         Amazon.com Inc.         354.440         -0.080         -0.25         0.2         34.810         34.820         0.2         353.720         355.590         349.400           Y         Visa Ino-Class A Shrs         221.7800         +0.7500         +0.34         0.1         221.6700         221.9700         0.1         21.6700         22.00         77.8600           MA         Masteraard Inc         78.320         +0.9900         +1.28         0.1         78.3200         78.4700         0.3         67.960         68.090         66.260           PINY         Facebook Inc - A         67.165         -0.735         -1.08         0.1         66.980                                                                                                    | BAC  | Bank of America Corp       | 15.8100  | +0.2400 | +1.54 | 1.9  | 15.8800  | 15.8900  | 17.8 | 15.7500  | 15.8500  | 15.6600  |      |   |
| GOOG         GOOGLE INC-CL C         584.780         -0.090         -0.02         0.1         583.600         584.740         0.1         585.740         585.804         576.560           YHOO         Yahoo! Inc.         35.610         -0.090         -0.25         0.2         34.810         34.820         0.5         35.720         35.940         35.200           AMZN         mazon.com Inc.         354.440         -0.880         -0.25         0.2         34.810         34.820         0.5         35.720         35.940         35.200           MMZ         Mazon.com Inc.         354.440         -0.880         -0.25         0.2         354.010         34.820         0.5         35.720         35.940         35.200           V         Visa Inc-Class A Shrs         221.7800         +0.7500         +0.34         0.1         221.6700         221.7500         220.9001           MA         Masteroard Inc         78.3200         +0.320         +1.8         0.1         78.3200         78.4700         0.3         77.9900         77.8600           B         Facebook Inc-A         67.165         -0.735         -1.08         0.1         66.980         67.000         0.3         67.960         80.90                                                                                                    | AIG  | American International Gro | 55.0500  | -0.0500 | -0.09 | 2.2  | 55.0400  | 55.1700  | 0.3  | 55.1200  | 55.5200  | 54.8850  |      |   |
| YHOO         Yahoo! Inc.         35.610         -0.090         -0.25         0.2         34.810         34.820         0.5         35.720         35.940         35.200           AMZN         Amazon.com Inc.         354.440         -0.880         -0.25         0.2         34.810         34.820         0.5         35.720         35.940         35.200           MIXN         Amazon.com Inc.         354.440         -0.880         -0.25         0.2         354.101         354.880         0.2         357.720         355.590         349.400           Y         Visa Inc-Class A Shrs         221.7800         +0.7500         +0.34         0.1         221.6700         221.9700         221.7800         220.9001           MA         Masteroard Inc         78.3200         +0.9900         +1.28         0.1         78.3200         78.4700         0.3         67.960         66.260           B         Facebook Inc - A         67.165         -0.735         -1.08         0.1         66.980         67.000         0.3         67.960         86.190         10.200         11.100         11.200         11.100         11.200         11.100         11.200         11.100         11.200         11.100         11.200         11.100                                                                                                    | GOOG | GOOGLE INC-CL C            | 584.780  | -0.090  | -0.02 | 0.1  | 583.600  | 584.740  | 0.1  | 585.740  | 585.804  | 576.560  |      |   |
| AMZN         Amazon.com         Inc.         354.440         -0.880         -0.25         0.2         354.010         354.880         0.2         355.590         349.400           Y         Visa Inc-Class A Shrs         221.7800         +0.7500         +0.34         0.1         221.6700         221.9900         0.1         221.6700         224.7500         220.9001           MA         Masteroard Inc         78.3200         +0.9900         +1.28         0.1         78.3200         78.4700         23.77.9900         79.2200         77.8600           BB         Facebook Inc-A         67.165         -0.735         -1.08         0.1         66.980         67.000         0.3         67.000         0.3         67.000         11.000         11.000         11.000         11.000         11.000         11.000         11.000         11.000         11.000         11.000         11.000         11.000         11.000         11.000         11.000         11.000         11.000         11.000         11.000         11.000         11.000         11.000         11.000         11.000         11.000         11.000         11.000         11.000         11.000         11.000         11.000         11.000         11.000         11.000         11.0                                                                                                    | YHOO | Yahoo! Inc.                | 35.610   | -0.090  | -0.25 | 0.2  | 34,810   | 34.820   | 0.5  | 35.720   | 35.940   | 35.200   |      |   |
| Y         Visa Inc-Class A Shrs         221.7800         +0.7500         +0.34         0.1         221.6700         221.6700         224.7500         220.9001           MA         Masteroard Inc         78.3200         +0.9900         +1.28         0.1         78.3200         78.4700         0.3         77.9900         79.2200         77.8600           PB         Facebook Inc - A         67.165         -0.735         -1.08         0.1         66.980         67.000         0.3         67.960         68.090         66.260           PDF         Rel L         L         11.000         -0.0000         -0.21         2.0         10.000         10.000         10.000         10.000         10.000         10.000         10.000         10.000         10.000         10.000         10.000         10.000         10.000         10.000         10.000         10.000         10.000         10.000         10.000         10.000         10.000         10.000         10.000         10.000         10.000         10.000         10.000         10.000         10.000         10.000         10.000         10.000         10.000         10.000         10.000         10.000         10.000         10.000         10.000         10.000         10.000                                                                                                    | AMZN | Amazon.com Inc.            | 354.440  | -0.880  | -0.25 | 0.2  | 354.010  | 354.880  | 0.2  | 353.720  | 355.590  | 349.400  |      |   |
| MA         Masteroard Inc         78 3200         +0.9900         +1.28         0.1         78 3200         78 4700         0.3         77 9900         79 2200         77 8600           FB         Facebook Inc - A         67.165         -0.735         -1.08         0.1         66.980         67.000         0.3         67.960         68.090         66.260           FB         Facebook Inc - A         67.165         -0.000         -0.21         2.0         10.000         10.010         11.000         10.000         10.010         10.000         10.000         10.000         10.000         10.000         10.000         10.000         10.000         10.000         10.000         10.000         10.000         10.000         10.000         10.000         10.000         10.000         10.000         10.000         10.000         10.000         10.000         10.000         10.000         10.000         10.000         10.000         10.000         10.000         10.000         10.000         10.000         10.000         10.000         10.000         10.000         10.000         10.000         10.000         10.000         10.000         10.000         10.000         10.000         10.000         10.000         10.000         10.000                                                                                                    | V    | Visa Inc-Class A Shrs      | 221.7800 | +0.7500 | +0.34 | 0.1  | 221.6700 | 221.9900 | 0.1  | 221.6700 | 224.7500 | 220.9001 |      |   |
| FB         Facebook Inc - A         67.165         -0.735         -1.08         0.1         66.980         67.000         0.3         67.960         68.090         66.260           NNNK         R         I         I <th>MA</th> <th>Mastercard Inc</th> <th>78.3200</th> <th>+0.9900</th> <th>+1.28</th> <th>0.1</th> <th>78.3200</th> <th>78,4700</th> <th>0.3</th> <th>77.9900</th> <th>79.2200</th> <th>77.8600</th> <th></th> <th></th>                                                                                                    | MA   | Mastercard Inc             | 78.3200  | +0.9900 | +1.28 | 0.1  | 78.3200  | 78,4700  | 0.3  | 77.9900  | 79.2200  | 77.8600  |      |   |
|                                                                                                    | FB   | Facebook Inc - A           | 67.165   | -0.735  | -1.08 | 0.1  | 66.980   | 67.000   | 0.3  | 67.960   | 68.090   | 66.260   |      |   |
|                                                                                                    | nnnv | 73 7.7                     | 11 000   | . 0 000 | .0.71 | 20   | 10.000   | 10.040   |      | 11 100   | 11 200   | 11 100   |      |   |
| 處理中交易 今天完成的交易 昨天完成的交易 倉底 客戶資料 更新 服務簡介 使用手冊                                                                                                    | 處理   | 里中交易 今天完成(                 | 的交易      | 昨夭完     | 成的交易  | 3    | 倉底       | 客戶       | 資料   | 更新       | Fi Al    | 弱簡介      | 使用手冊 | ĵ |